You will receive a text message that looks like this with your providers information; (Dr Atiga, Dr Feeney, NP Nicole, NP Sheena, NP Jhermie) Click on the website link

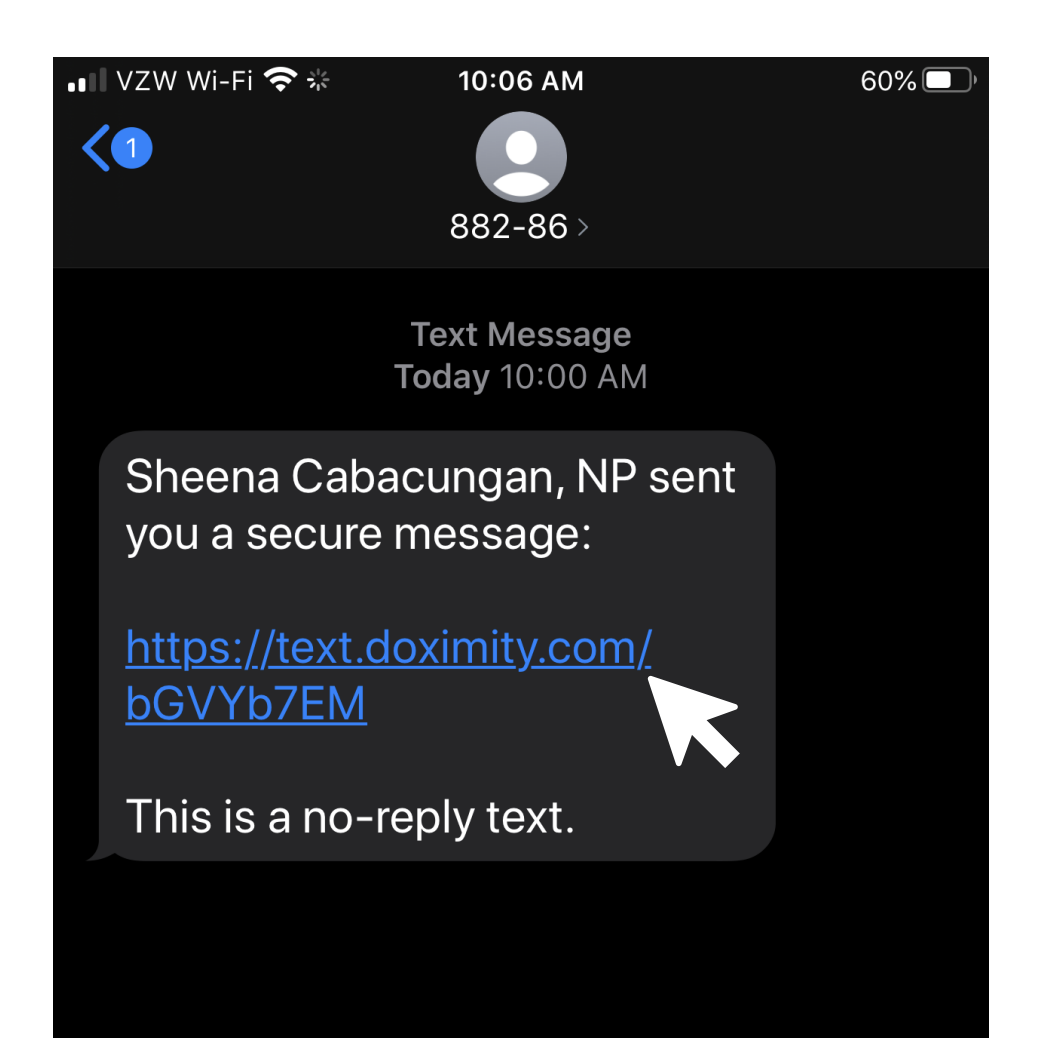

The link will take you to this page where you will click on the link to join the video call

| <ul> <li>Message</li> </ul>                                                                                                    | s 🕈 🖗                                           | 10:07 AM                   |              | 60% 🔲 ' |
|----------------------------------------------------------------------------------------------------|-------------------------------------------------|----------------------------|--------------|---------|
| АА                                                                                                    | 🔒 tex                                           | t.doximit                  | y.com        | Ç       |
| Messag                                                                                                    | e From:<br><b>Sheena Cab</b><br>April 10, 2020, | <b>acungan</b><br>10:00 AM | To: (909) 23 | 34-5268 |
| Sheena Cabacungan will see you now.<br>Click below to join the video call.<br>https://dialer-api.doximity.com/video/e5e-tp5-<br>m4m<br>If you have any questions, please call: (951) |                                                 |                            |              |         |
| 695-                                                                                                    | ·4688                                           |                            |              |         |

© 2020 Doximity, Inc.

This will take you to the prompt where you will click on "allow" for camera and video access on your phone

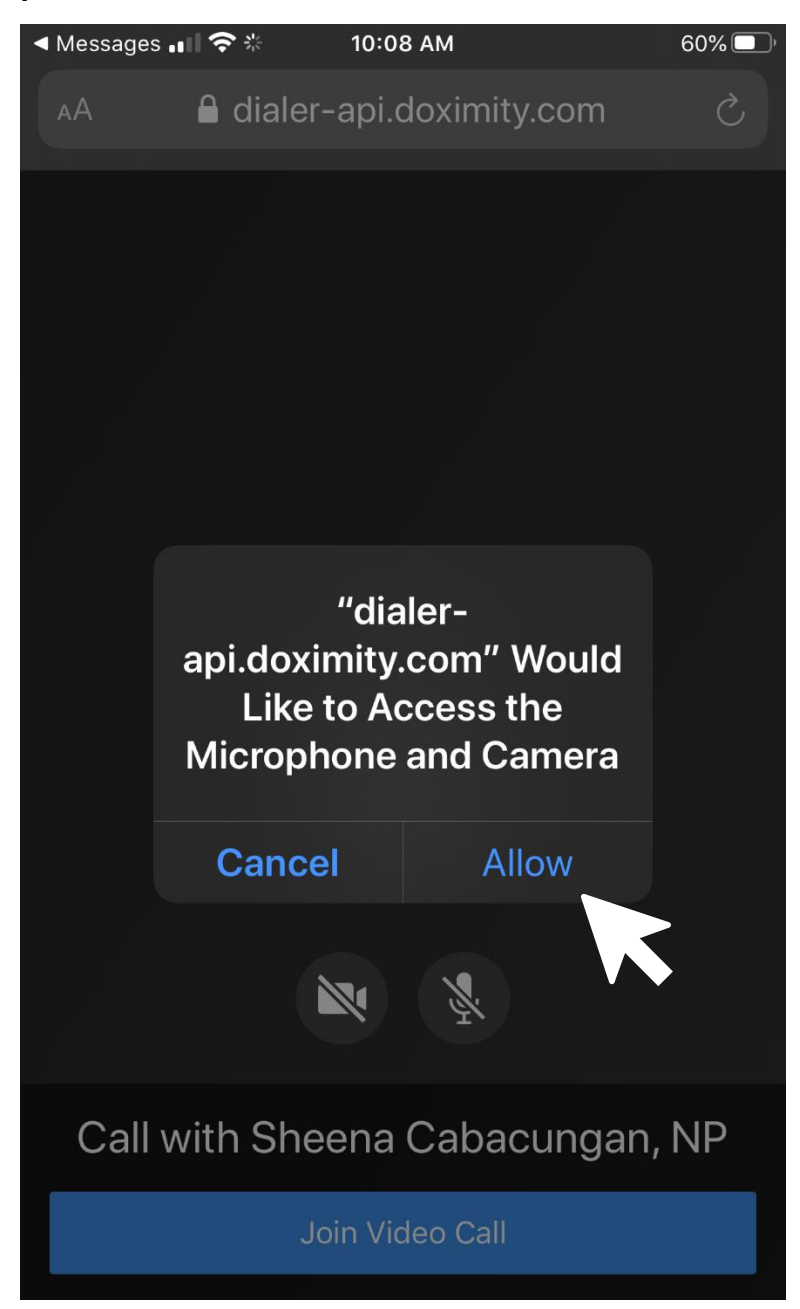

You then click on the "Join Video Call" at the bottom of your screen

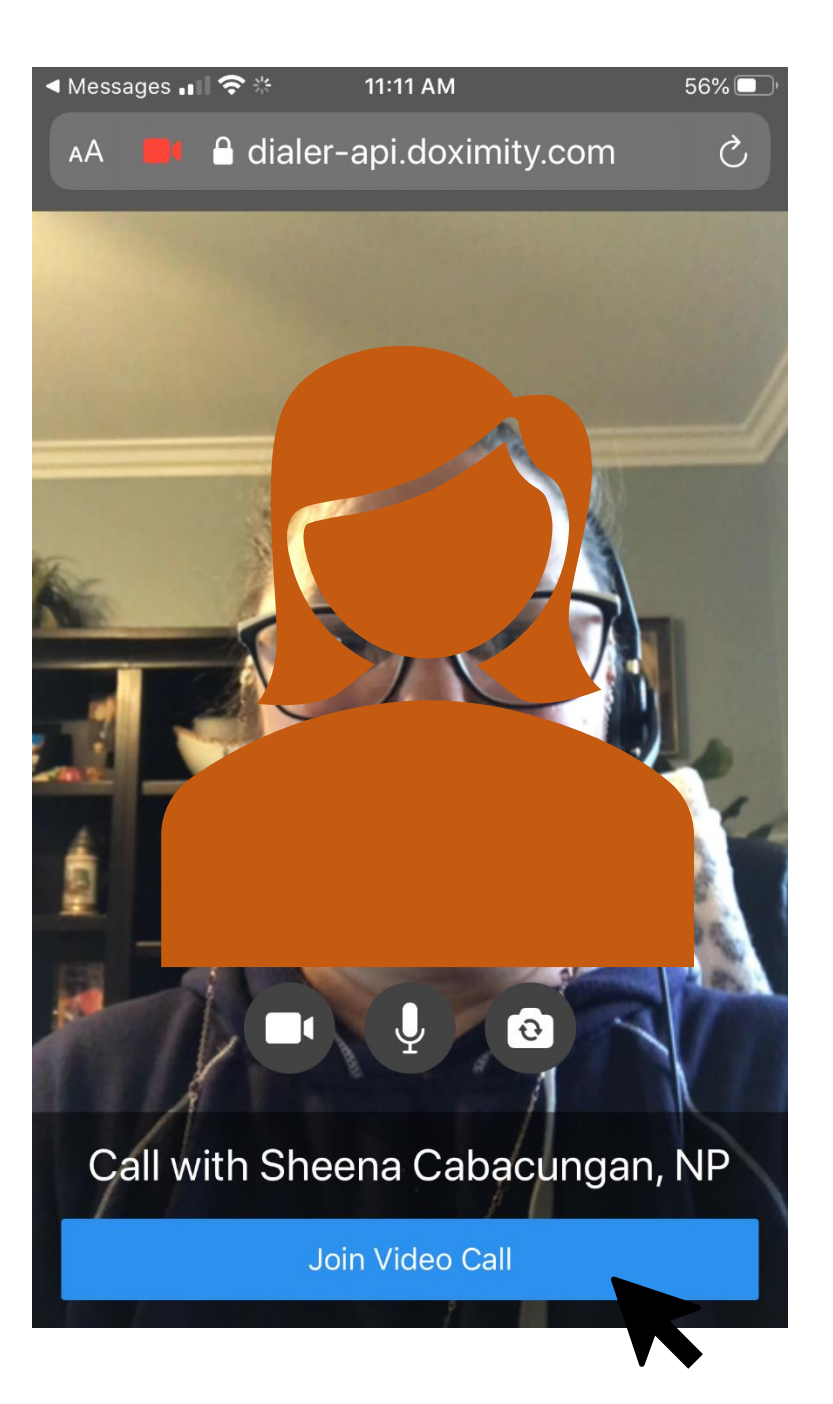

This will take you to the video call. Once the provider joins, the video of them will appear in the screen. You do not need to press any buttons until your appointment is complete, at which time you click on the red phone symbol to disconnect.

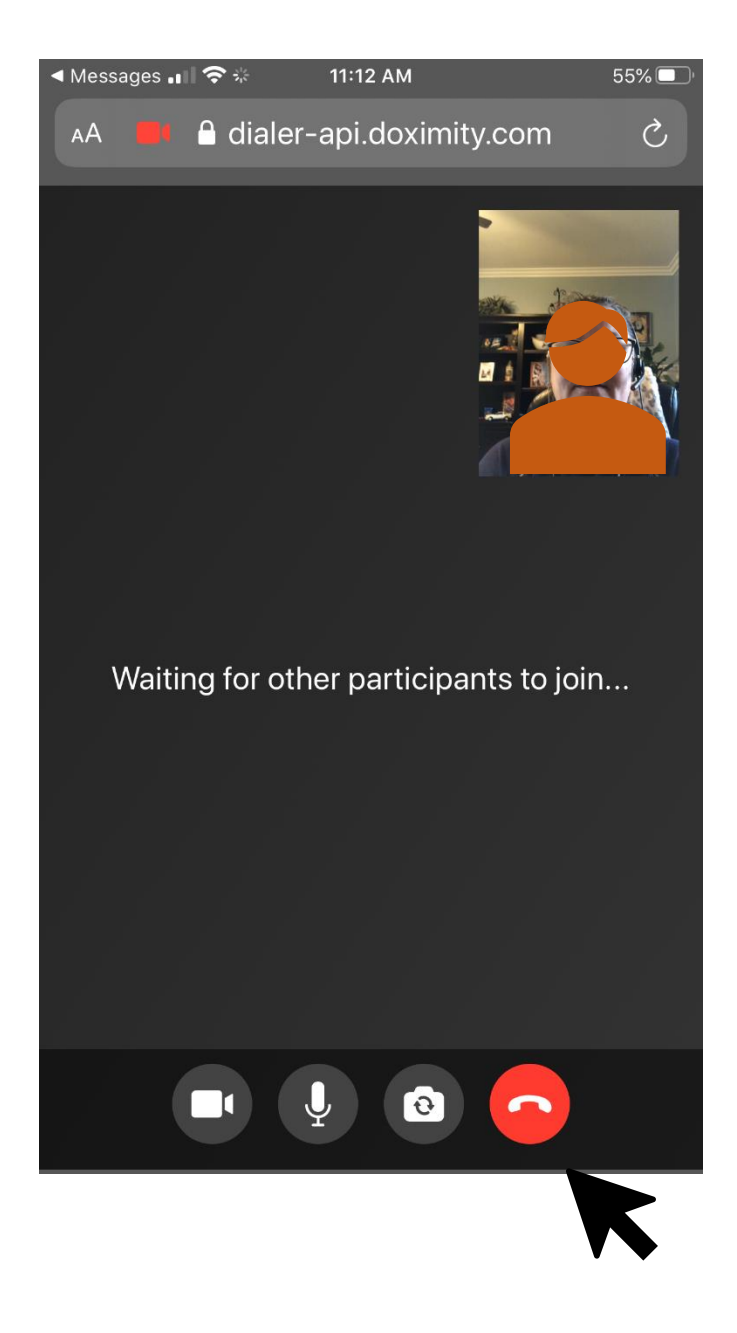